# [Oracle Text 超入門]

#### 目次

Oracle Text とは P1~
 Oracle Text の概要 P2~
 基本的な使用方法 P7~
 付録-1 Oracle Text の手動設定手順 P21~
 確認環境: Solaris 8、Oracle9.2.0 です。

## 1. Oracle Text とは

全文検索ツールです。

全文検索とは、マニュアル、報告書、Mail、WEB リソース等の膨大なテキスト情報の、本文 自体を検索対象とする検索方法です。

インターネット/イントラネット上に点在する膨大な情報の中から、利用者が必要な情報を効率的に探し出すためのサービスとして多く利用されています。

yahoo や google 、日本オラクルの技術サイトである OISC で使用されている検索方法と言 えば、イメージしやすいかと思います。

Oracle をはじめとする RDBMS では、もともと定型データを管理する目的で設計されました。 例えば社員情報であれば、社員番号、社員名、入社年月日、住所 等の項目を設け、その項目 にデータを入力することで、管理・検索を行うことが可能です。

しかし、通常業務の中で有効な情報は、このような定型データだけではありません。

むしろ、マニュアルや報告書等の情報の方が多い状況です。

そこで、これらの非定形文書を検索対象とするために、Oracle が提供している全文検索機能が、Oracle Text です。

Oracle Text では、プレーン・テキスト、HTML、XML、Microsoft Word、Excel のように書 式設定されたドキュメントも含めて、ほとんどのドキュメント形式に対する索引付けや問合 せをサポートしています。(PDF、一太郎 等も含まれます。)

これらのデータは、必ずしもデータベース内に格納する必要はありません。

Oracle Text では、これらのデータを元に、テキスト索引を作成します。 テキスト索引とは、どの単語(語句)がどの文書に出現するかをまとめたものです。 マニュアル等の巻末にある索引のようなものをイメージしていただければ分かりやすいかと 思います。 例えば、以下のようなイメージです。

| 実際の文          | 索引   |            |
|---------------|------|------------|
| The dog runs. | THE  | (1-1)(2-1) |
| The cat runs. | DOG  | (1-2)      |
|               | RUNS | (1-3)(2-3) |
|               | CAT  | (2-2)      |

例えば「cat」という単語が条件に指定された場合は、まず索引を確認し、「cat」が、文書番号2番の2単語目にあることが分かりますので、「The cat runs.」が結果として返されます。

例では短い文章が2レコードしかないため、感動は薄いかと思いますが、1000ページあるマ ニュアルが1000ドキュメントあると想像してみて下さい。

1000ドキュメントを1つ1つ開き、該当する単語があるかどうか調べるよりも、索引を使用 してピンポイントでドキュメントを取得する方がはるかに早いことは容易に予測できます。

本資料では、Oracle Textの概要、使用方法を簡単にご紹介いたします。 参考にしていただければ幸いでございます。

#### 2. Oracle Text の概要

1.使用可能なデータ型

Oracle Text で使用できる(テキスト索引を作成可能な)データ型は以下のものになります。

char / varchar2 / clob / blob / bfile / XMLType / URIType

通常の index は lob 型に対して作成することはできませんが、Oracle Text では、clob や blob 等の lob 型のデータを扱うことができます。

### 2. テキストデータの格納方法

データの格納方法には以下のように、3通りあります。

- ・ 直接テキストデータをデータベースに格納する方法
- データベースには、テキストまでのフルパスを格納しておき、実際のテキストは OS 上に 置く方法
- ・ データベースに URL を格納しておき、WEB リソースはそのまま WEB 上に置く方法

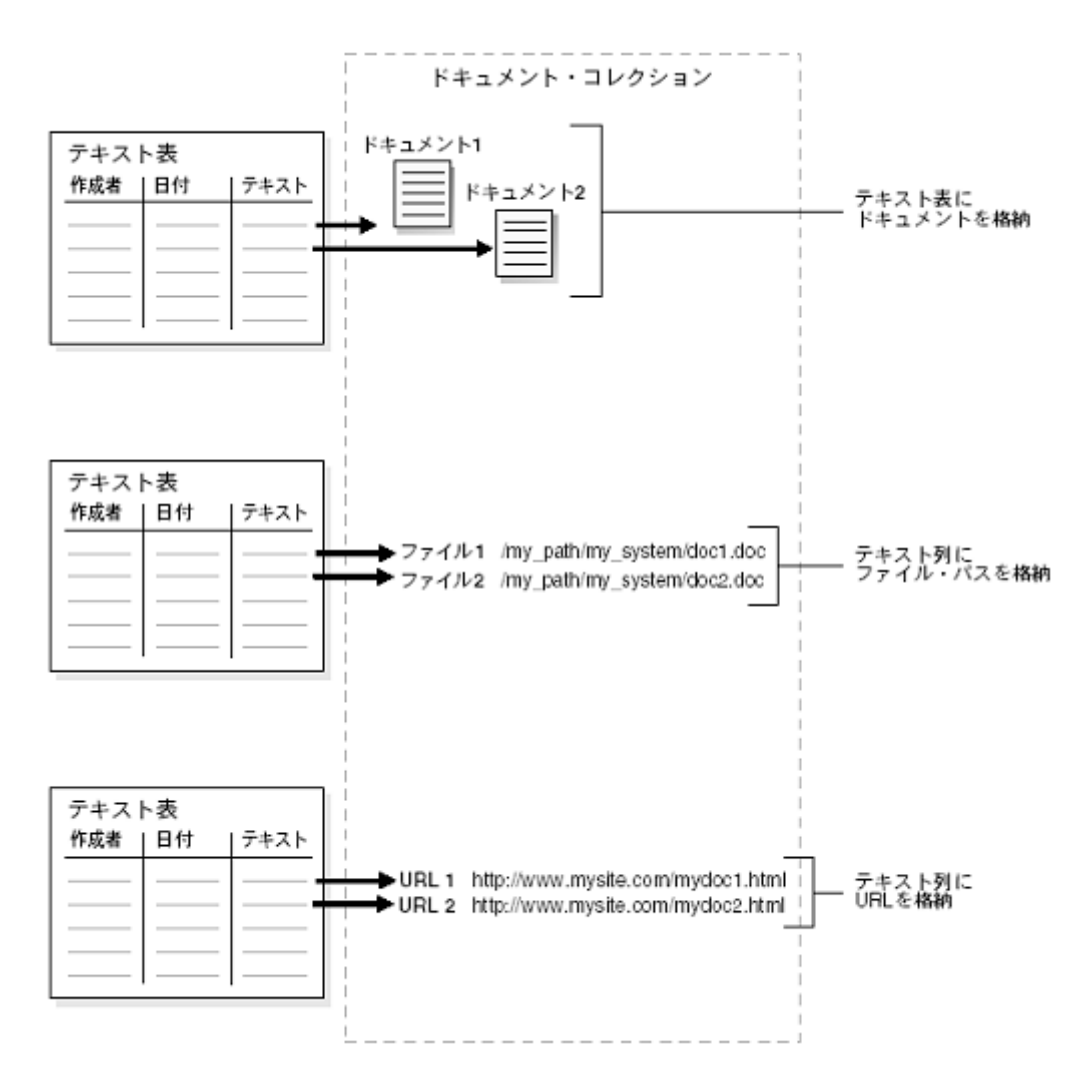

どの格納方法でも、テキスト索引を作成し、検索時に使用することが可能です。 また、どの格納方法でも、Oracle データベースに格納された既存の定型データとの連携が可 能です。

実際のテキストデータをデータベースに格納する必要がありませんので、既存のリソースを フルに活用できます。

3. アルゴリズム

テキスト索引を作成する際の、単語(語句)を切り出す単位を トークン といいます。 テキスト索引を作成するアルゴリズムは、英語やフランス語等の単語が空白で区切られる言 語と、日本語とでは異なります。

ここでは簡単に、英語と日本語における、トークン作成のアルゴリズムをご紹介いたします。

A. 英語の場合

英語は空白で単語が区切られていますので、トークンも空白区切りで作成されます。

| 例え | えば、 | The doc runs. | では、 | The | e、doc、 | ru | uns に分 | け | られます。 |
|----|-----|---------------|-----|-----|--------|----|--------|---|-------|
|    | Tne | e doc runs.   |     | ⇒   | THE    |    | DOC    |   | RUNS  |

すべてのアルファベットは基本的にシングルバイトの大文字のアルファベットに変換されてトークン表に格納されます。

英語等、空白区切りでトークンが作成される場合には、検索時に注意が必要です。 トークン表には「RUNS」しかありませんので、検索時に「RUN」を条件指定しても、「The doc runs.」のレコードはヒットしません。

「RUNS」をヒットさせるためには、「RUNS」もしくは「RUN%」のようにワイルドカード(%)を使用した検索語句を指定する必要があります。

B.日本語の場合

日本語は単語が空白で区切られておりませんので、特殊なアルゴリズムを用いています。 日本語テキストを全文検索するアルゴリズムの1つに N-GRAM インデックスがあります。 N-GRAM インデックスとは、文書に現れる文字を固定の長さ N ごとに切り出す方式です。 文字列 「赤いリンゴ」を N=2 として切り出すと、

| 赤い | เกม | リン | ンゴ |  |
|----|-----|----|----|--|
|----|-----|----|----|--|

となります。

検索時には、検索条件に指定した語句もトークンに 切り分けられ、それぞれのトークンがどこに出現す るかを調べます。そして、トークンが連続している 文書がヒットすることになります。

| トークン | 出現位置 |
|------|------|
|      |      |
| 赤い   | 1-1  |
| いリ   | 1-2  |
| リン   | 1-3  |
| ンゴ   | 1-4  |
|      |      |

Oracle Text では N-GRAM を改良した V-GRAM アルゴリズムを使用しています。 2-GRAM で切り出すとトークンの先頭に「ゃ」や「ん」などがあらわれる場合があります。 日本語の先頭文字が「ゃ」や「ん」などから始まる単語はありません。

そこでこのようなトークンを作成しないようにトークン長を可変にしています。

V-GRAM アルゴリズムでは、「赤いリンゴ」は以下のようにトークンに切り出されます。

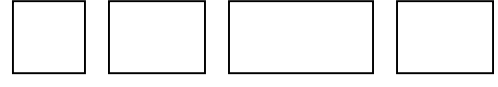

漢字・カタカナ/ひらがな で分割され、さらにそれぞれの文字列をトークンに分割します。 トークン作成時の動作をまとめますと、以下になります。

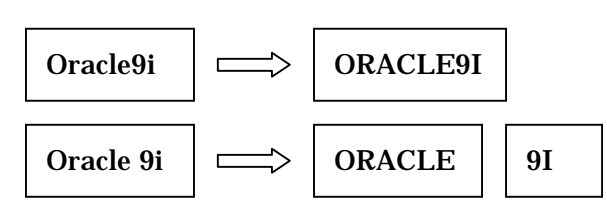

日本語

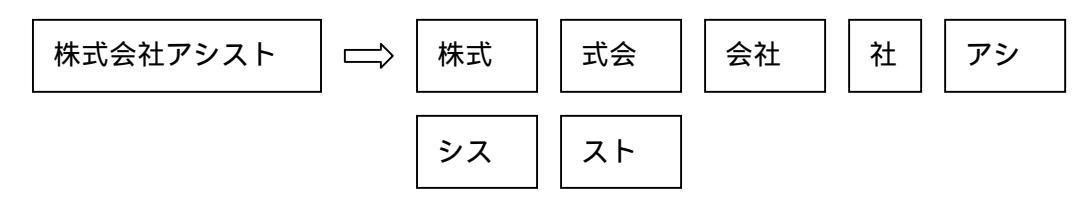

を・ん・長音・ゃ・ゅ・ょ等を含む場合は以下のようになります。

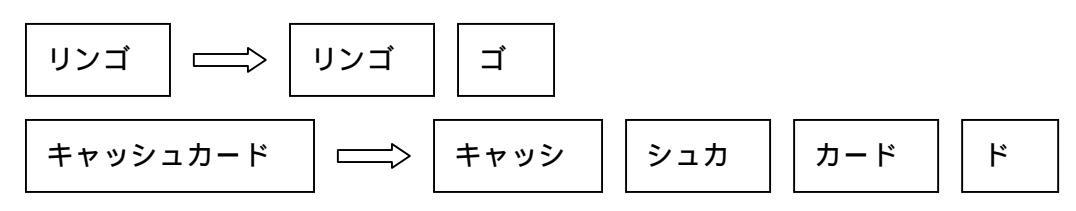

日本語では、指定した文字とトークン表との完全一致ではなく、上記のように、部分一致 で検索を行います。

そのため、英語の場合と違い、ワイルドカード(%)を使用しましても意味がありません。 ワイルドカードを使用するように設計されておりませんので、意図しない動作になる可 能性がございます。日本語に対しては、ワイルドカードは使用されないようにご注意下 さい。

尚、検索語句が日本語の場合、もう1つ注意すべき点があります。

検索語句が日本語の場合は、内部的に Like 検索が行われる場合があります。

・検索語句が1文字の場合

「株式会社」は、以下のように4つのトークンに分割されます。

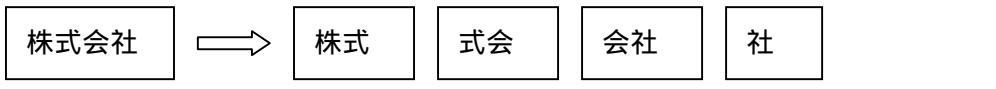

検索文字に「株」を指定した場合、トークン表に「株」がありませんので、上記レコ ードはヒットしません。

このような状況が考えらますので、Oracle Text では、「株式会社」をヒットさせるために、内部的に「株%」として検索されます。

英語

## ・語尾が長音や「ゃ」「ゅ」「ょ」で終わる場合

「キャッシュカード」は、以下のように4つのトークンに分割されます。

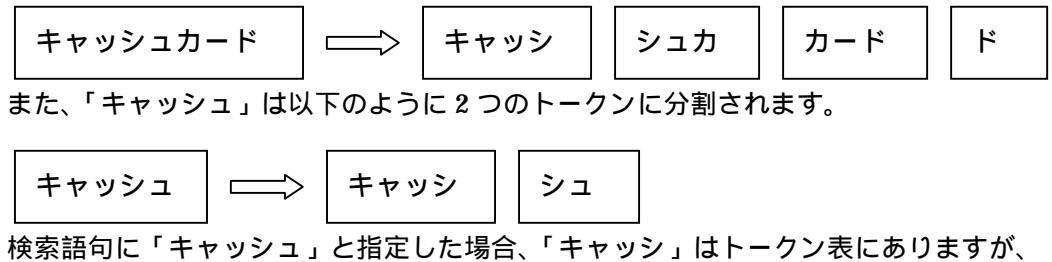

「シュ」はありません。そのため、「キャッシュカード」が検索されません。 このような状況が考えらますので、Oracle Text では、「キャッシュカード」をヒット させるために、内部的に「シュ%」として検索されます。

テキスト索引に対して Like 検索を行いますと、トークン表でヒットする件数が多くなり、 検索パフォーマンスが劇的に劣化する恐れがありますので、ご注意下さい。

## 3.基本的な使用方法

ユーザ作成から検索ができるようになるまでの一連の流れを簡単にご紹介いたします。 この章を参照していただくことで、以下のことが分かります。

- 1. Oracle Text を使う上で必要な権限
- 2. Preference の作成方法
- 3 . Index の作成方法
- 4. テキスト索引を使用した検索方法
- 5. Like 検索との比較
- 6. テキスト索引の確認方法
- 7. データを追加・更新・削除した際のテキスト索引の動作
- 8.9.キスト索引のメンテナンス方法
- 0.事前準備

0-1. Oracle Text が使用可能な状態か確認します。

System ユーザでデータベースにログインし、「ctxsys」というユーザが存在するかどうかご 確認下さい。

sqlplus system/manager

SQL> select username from all\_users

2 where username='CTXSYS';

#### USERNAME

| <br> | <br> | <br> |
|------|------|------|

## CTXSYS

Ctxsys ユーザが存在していない場合、Oracle Text を使用できる環境ではありません。 「付録-1 Oracle Text を手動で設定する方法」を参照し、まずは Oracle Text の動作環境をイ ンストールして下さい。

0-2. Ctxsys ユーザのロックを解除

Oracle9i では、デフォルトで ctxsys ユーザがロックされており、使用できない状態になって います。

以下の手順でロックを解除して下さい。

sqlplus system/manager

SQL> alter user ctxsys identified by ctxsys account unlock;

ユーザーが変更されました。

0-3. テスト用ユーザ作成・Table 作成

テストユーザとして、test、テストテーブルとして doc を作成します。

sqlplus system/manager

SQL> create user test identified by test

- 2 default tablespace USERS
- 3 temporary tablespace TEMP;

ユーザーが作成されました。

SQL> grant connect, resource to test;

権限付与が成功しました。

また、現在、test ユーザが所有するテーブルは DOC のみであることを確認します。

| SQL> select * from | tab;    |           |
|--------------------|---------|-----------|
| TNAME              | TABTYPE | CLUSTERID |
| DOC                | TABLE   |           |

1. CTXAPP ロールの付与

Oracle Text のテキスト索引を作成する為には、CTXAPP ロールが必要です。

SQL> connect ctxsys/ctxsys 接続されました。 SQL> grant ctxapp to test;

権限付与が成功しました。

CTXAPP ロールには以下の権限が含まれます。

・テキスト・データ・ディクショナリの管理(プリファレンスの作成および削除を含む)

・Oracle Text の PL/SQL パッケージの使用

## 2. preference 作成

今回は、JAPANESE\_VGRAM\_LEXER を使用します。

Preference の作成・削除・更新は、ctx\_ddl パッケージを使用します。

SQL> begin

2 ctx\_ddl.create\_preference('my\_lexer','JAPANESE\_VGRAM\_LEXER');

- 3 end;
- 4 /

PL/SQL プロシージャが正常に完了しました。

日本語を扱う lexer には、JAPANESE\_VGRAM\_LEXER の他に、JAPANESE\_LEXER も あります。 3. Index 作成

Oracle Text のテキスト索引は、通常のインデックス作成と同様に、create index 文で作成します。

その際、indextype として ctxsys.context を、parameter 句で priference を指定します。

SQL> create index doc\_idx on doc(text)

- 2 indextype is ctxsys.context
- 3 parameters('lexer my\_lexer');

索引が作成されました。

指定する preference が複数ある場合、例えば lexer を my\_lexer に、storage を my\_storage に設定する場合、 parameters('lexer my\_lexer storage my\_storage') というように、 preference 全体を「'(シングルコーテーション)」で囲み、各 preference はスペースで区切 ります。

#### 4. テキスト検索

index が作成できましたので、3 で作成した index を使用して、実際に検索してみましょう。

DOC テーブルの全データ

SQL> select \* from doc;

NO TEXT

-----

1 ウサギとカメ 2 兎とカ メ

WHERE 句で CONTAINS(text, 'カメ') > 0 と指定することで、text 列に「カメ」という文 字が含まれている文書が検索されます。

「>0」は、「スコアが0より大きいもの」、つまり、ヒットしたものすべてを表示する という意味になります。

JAPANESE\_VGRAM\_LEXER では、全角・半角の区別はなく、空白は考慮されませんの で、「カメ」というキーワードを指定して検索しますと、NO=1の「か」、NO=2の 「カメ」、も検索されます。 5. Like 検索との比較

一部の単語(語句)を条件に、テキスト文書の中から曖昧検索を行うという意味では、Like 検索と Oracle Text のテキスト検索は似ていますが、全く別の機能です。

4 で、テキスト検索で行った検索を、Like 検索で実行した例をご覧下さい。

| Like 検索の結果                | DOC テーブルの全データ           |
|---------------------------|-------------------------|
| SQL> select * from doc    | SQL> select * from doc; |
| 2 where text like '%カメ%'; |                         |
|                           | NO TEXT                 |
| レコードが選択されませんでした。          |                         |
|                           | 1 ウサギとカメ                |
|                           | 2 兎とカ メ                 |

Like では、全角・半角、大文字・小文字の区別、空白等も考慮しますので、「カメ」を条件に 指定して検索しますと、1 件もヒットしません。

6. トークン確認

Oracle Text の索引は、検索可能なものがいくつかあります。 その主なものに、トークン表があります。

Index を作成しますと、4 つの実表が作成されます。

| SQL> select * from | tab;    |           |
|--------------------|---------|-----------|
| TNAME              | TABTYPE | CLUSTERID |
| DOC                | TABLE   |           |
| DR\$DOC_IDX\$I     | TABLE   |           |
| DR\$DOC_IDX\$K     | TABLE   |           |
| DR\$DOC_IDX\$N     | TABLE   |           |
| DR\$DOC_IDX\$R     | TABLE   |           |

このうち DR\$DOC\_IDX\$I 表がテキスト索引表です。

DR\$<index\_name>\$I 表の構成は以下のようになっています。

| SQL> desc DR\$DOC_IDX\$I |          |              |
|--------------------------|----------|--------------|
| 名前                       | NULL?    | 型            |
|                          |          |              |
| TOKEN_TEXT               | NOT NULL | VARCHAR2(64) |
| TOKEN_TYPE               | NOT NULL | NUMBER(3)    |
| TOKEN_FIRST              | NOT NULL | NUMBER(10)   |
| TOKEN_LAST               | NOT NULL | NUMBER(10)   |
| TOKEN_COUNT              | NOT NULL | NUMBER(10)   |
| TOKEN_INFO               |          | BLOB         |

TOKEN\_INFO 列は BLOB 型のため、確認することはできませんが、その他の情報は通常の SQL 文で確認可能です。

トークンの確認は、以下のように行うことができます。

| SQL> select TOKEN_TEXT from DR\$DOC_IDX\$I; |
|---------------------------------------------|
| TOKEN_TEXT                                  |
| とカ                                          |
| ウサ                                          |
| カメ                                          |
| ギと                                          |
| サギ                                          |
| *                                           |
| 兎                                           |
| 7 行が選択されました。                                |

7. データの追加・更新・削除

データが追加・更新・削除された場合、テキスト索引はどうなるでしょうか。 データが追加・更新・削除された際のトークン表の動きと、テキスト索引のメンテナンスに ついてご紹介します。 A. データの削除

NO = 2 のデータを削除します。 (NO=2 は、TEXT='兎とカ メ'です。)

| SQL> delete from doc<br>2 where no = 2; |  |
|-----------------------------------------|--|
| 1 行が削除されました。                            |  |
| SQL> commit;                            |  |
| コミットが完了しました。                            |  |
| SQL> select * from doc;                 |  |
| NO TEXT                                 |  |
|                                         |  |

トークン表がどうなったか、確認してみましょう。

データ削除後

データ削除前

| TOKEN_TEXT   | TOKEN_TEXT   |
|--------------|--------------|
|              |              |
| とカ           | とカ           |
| ウサ           | ウサ           |
| カメ           | <b>力</b> 乄   |
| ギと           | ギと           |
| サギ           | サギ           |
| ×            | ×            |
| 兎            | 兎            |
|              |              |
| 7 行が選択されました。 | 7 行が選択されました。 |

NO= 2 のデータを delete したにも関わらず、トークン表には反映されておらず、「兎」のエ ントリが残っています。 この状態で、条件に「兎」を指定して検索してみましょう。

SQL> select \* from doc 2 where contains (text,'兎') > 0;

レコードが選択されませんでした。

トークン表には delete の情報は反映されていませんが、検索結果には反映されます。 Oracle Text では、更新情報が直ぐにトークン表に反映されない代わりに、行が削除された情 報は、DR\$DOC\_IDX\$N 表に一時的に格納されます。

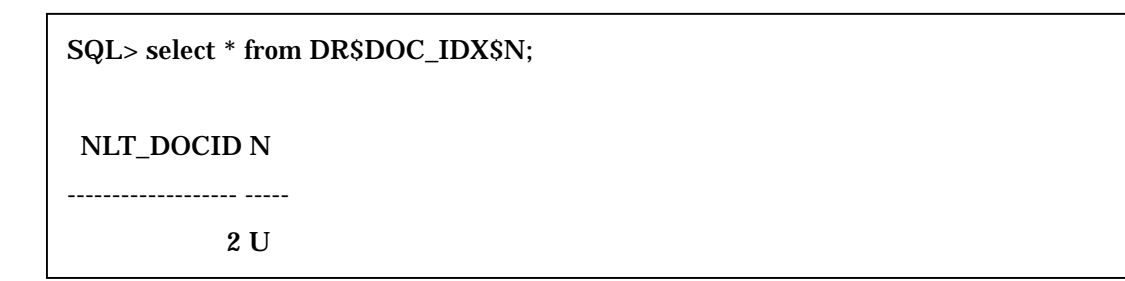

\$N 表には、削除された行の DOCID が格納されます。delete が行われますと、NLT\_MARK 列に'U'が格納されます。

B. データの追加

では insert 処理はどうでしょうか。

SQL> insert into doc values(3,'桃太郎');

1行が作成されました。

SQL> commit;

コミットが完了しました。

SQL> select \* from doc;

NO TEXT

-----

1 ウサギとカメ

3 桃太郎

トークン表を確認します。

データ挿入後

データ挿入前

| TOKEN_TEXT   | TOKEN_TEXT   |
|--------------|--------------|
|              |              |
| とカ           | とカ           |
| ウサ           | ウサ           |
| カメ           | カメ           |
| ギと           | ギと           |
| サギ           | サギ           |
| *            | *            |
| □ 兎          | 兎            |
|              |              |
| 7 行が選択されました。 | 7 行が選択されました。 |

Insert の場合も、トークン表には反映されません。

そのため、検索にもヒットしません。

SQL> select \* from doc 2 where contains (text,'太郎') > 0; レコードが選択されませんでした。

## C. データの更新

Update を行った場合も同様にトークン表には反映されません。

データ更新後

データ更新前

| TOKEN_TEXT   | TOKEN_TEXT   |
|--------------|--------------|
|              |              |
| とカ           | とカ           |
| ウサ           | ウサ           |
| <b>カ</b> メ   | カメ           |
| ギと           | ギと           |
| サギ           | サギ           |
| ×            | *            |
| 兎            | 兎            |
|              |              |
| 7 行が選択されました。 | 7 行が選択されました。 |

トークン表に反映されておりませんので、もちろん、検索にもヒットしません。

SQL> select \* from doc

2 where contains (text,'ウサギ') > 0;

レコードが選択されませんでした。

このように、テキスト索引では、データの更新が直ぐにトークン表に反映しませんので、insert や update の情報が検索結果に反映しません。

そのため、Oracle Text では、リアルタイムの情報を取得するためには、定期的に元表とテキ スト索引との同期を取る必要があります。これを同期化(sync)と言います。

#### 8. メンテナンス(同期化)

元表への更新をテキスト索引に反映させる(同期化する)には、ctx\_ddl パッケージの sync プロ シージャを使用します。

SQL> begin 2 ctx\_ddl.sync\_index('DOC\_IDX'); -- Index 名を指定します。 3 end; 4 / PL/SQL プロシージャが正常に完了しました。 トークン表を確認してみましょう。

| 同期化処理後        | 同期化前         |
|---------------|--------------|
| TOKEN_TEXT    | TOKEN_TEXT   |
|               |              |
| とカ            | とカ           |
| ウサ            | ウサ           |
| カメ            | カメ           |
| ギと            | ギと           |
| サギ            | サギ           |
| ×             | ×            |
| 兎             | 兎            |
| ウサ            |              |
| ギ             | 7 行が選択されました。 |
| サギ            |              |
| 太郎            | 処理後の SN 表    |
| 桃太            |              |
| 郎             | NLT_DOCID N  |
|               |              |
| 13 行が選択されました。 | 2 U          |

追加テキストから得られたトークンはテキスト索引の最後に追加されます(既にそのトークンのエントリが存在しても、そこへは追加されません)。

また、delete や update 前のデータである無効なエントリ(例えば、兎)が削除されず、そのま ま残ってしまいます。

この結果、同じトークンが複数エントリされるという状況や、無効なエントリが残ったままという状況になります。 \$N表の情報もそのままです。

データが更新され、同期化(sync)を行うたびにトークン表のエントリが増えますので、このままでは表領域を圧迫してしまいます。

また、検索時に無駄にスキャンしなければならない件数が増えますので、パフォーマンスに も影響します。

そのため、Oracle Text では、同期化の他に、定期的なメンテナンスを行う必要があります。 これを最適化(optimize)といいます。 9. メンテナンス(最適化)

最適化(optimize)は索引内に存在する同一トークンを一つにまとめ、無効なエントリを削除す る作業です。

最適化(optimize)には、3つのモードがあります。

- ・高速
- ・完全
- ・トークン
- A. 高速最適化 (optimize fast)

既存のテキスト索引を元にテキスト索引の整理を行うだけで、delete されて既にテキスト表 に存在していないトークンでもテキスト索引から削除することはしません。

SQL> begin 2 ctx\_ddl.optimize\_index('DOC\_IDX','fast');

3 end;4 /

PL/SQL プロシージャが正常に完了しました。

最適化処理後

最適化処理前

| TOKEN_TEXT    | ſ |
|---------------|---|
|               |   |
| とカ            | ξ |
| ウサ            | 5 |
| 力 <b>火</b>    | 1 |
| ギと            | = |
| サギ            | t |
| ×             | ; |
| 兎             | 5 |
| ギ             | 5 |
| 太郎            | = |
| 桃太            | ţ |
| ₿ľ            | 7 |
|               | 朼 |
| 11 行が選択されました。 | B |
|               |   |

| TOKEN_TEXT    |
|---------------|
|               |
| とカ            |
| ウサ            |
| カメ            |
| ギと            |
| サギ            |
| ×             |
| 兎             |
| ウサ            |
| Ŧ             |
| サギ            |
| 太郎            |
| 桃太            |
| 郎             |
|               |
| 13 行が選択されました。 |

重複していたエントリは纏められましたが、「兎」などの無効なエントリは削除されていない ことがわかります。 削除行の情報は、\$N 表にあります。

| NLT_DOCID N |  |
|-------------|--|
|             |  |
| 2 U         |  |

B. 完全最適化 (optimize full)

既存のテキスト索引に存在するトークンを整理すると共に、delete されて既にテキスト表に 存在しておらず、\$N 表の情報を元に、削除されたテキストデータのトークンをテキスト索引 から削除します。

SQL> begin 2 ctx\_ddl.optimize\_index('DOC\_IDX','full'); 3 end; 4 / PL/SQL プロシージャが正常に完了しました。 SQL> select TOKEN\_TEXT from DR\$DOC\_IDX\$I; TOKEN\_TEXT -----ウサ ギ サギ 太郎 桃太 郎 6行が選択されました。 SQL> select \* from DR\$DOC\_IDX\$N; レコードが選択されませんでした。

C.トークン最適化 (token)

ある特定のトークンのみの完全最適化を行います。

最適化後

ネックとなっているトークンが判明している場合などは、こちらをご使用下さい。

8のトークン表を見ますと、「ウサ」が重複していますので、「ウサ」に対して最適化を行ってみましょう。

| SQL> begin                                               |
|----------------------------------------------------------|
| 2 ctx_ddl.optimize_index('DOC_IDX','token',token=>'ウサ'); |
| 3 end;                                                   |
| 4 /                                                      |
|                                                          |
| PL/SQL プロシージャが正常に完了しました。                                 |

トークン表を確認しますと、「ウサ」が最適化され、重複が解消されていることが分かります。

最適化前

| TOKEN_TEXT    | TOKEN_TEXT    |
|---------------|---------------|
|               |               |
| とカ            | とカ            |
| 力 <b>火</b>    | ウサ            |
| ギと            | カメ            |
| サギ            | ギと            |
| ×             | サギ            |
| 兎             | *             |
| ギ             | 兎             |
| サギ            | ウサ            |
| 太郎            | ギ             |
| 桃太            | サギ            |
| 郎             | 太郎            |
| ウサ            | 桃太            |
|               | 郎             |
| 12 行が選択されました。 |               |
|               | 13 行が選択されました。 |

以上、Oracle Text の概要から簡単な使用方法までをご紹介しました。

### 付録-1 Oracle Text の手動設定手順

0. JVM がインストールされているかどうかの確認

Oracle Text を設定するには、JVM が設定されている必要があります。 以下の SQL 文を SYSTEM ユーザ等で実行し、値を確認して下さい。

sqlplus system/manager
SQL> select count(\*) from dba\_objects
2 where object\_type like 'JAVA%';
COUNT(\*)
10211

R9.2.0 では、10000 程度の値になります。結果が 0 の場合、JVM がインストールされていま せん。まずは JVM をインストールして下さい。

尚、JVM のインストール手順は以下になります。

0) init.ora の修正

SHARED\_POOL\_SIZE、JAVA\_POOL\_SIZE を 150M 以上に設定し、Oracle を 再起動します。

また、ディスクに空き容量があるかどうかも事前にご確認下さい。

1)インストール

以下のスクリプトを順に実行します。

必ず SYS ユーザで(SYSDBA 接続で)実行して下さい。

\$ORACLE\_HOME/javavm/install/initjvm.sql

\$ORACLE\_HOME/xdk/admin/initxml.sql

\$ORACLE\_HOME/xdk/admin/xmlja.sql

\$ORACLE\_HOME/rdbms/admin/catjava.sql

実行前に spool コマンドでインストールログを取っておくことを強くお勧めいたします。 システムの状態やスペックによって差がでますが、大体 1 時間程度でイインストールが 完了します。 2) 確認作業

正常にインストールが完了した場合は、システム表領域の Java オブジェクトの数は 10000 前後で、且つ、ステータスは全て "VALID" になっています。

以下の方法でご確認ください。

sqlplus system/manager
SQL> select count(\*) from dba\_objects
3 where object\_type like 'JAVA%';
COUNT(\*)
10211
SQL> select object\_name, status, object\_type
2 from dba\_objects
3 where upper(object\_type) like '%JAVA%' and status = 'INVALID';

レコードが選択されませんでした。

JVM のインストールは以上です。

尚、インストール時、ログに以下のエラーが出力されます。

| • ORA-01432  | 削除するパブリック・シノニムが存在しません。           |
|--------------|----------------------------------|
| • ORA-02289  | 順序が存在しません。                       |
| • ORA-00942  | 表またはビューが存在しません。                  |
| • ORA-01418  | 指定した索引は存在しません。                   |
| • ORA-04043  | オブジェクトは存在しません。                   |
| • ORA-29515: | ステータス 0 で Java コードから終了がコールされました。 |

JVM インストール時に実行していただいたスクリプトでは、まず最初に既存のものを DROP し、その後、CREATE するという作業を行っております。

そのため、該当のオブジェクトが存在しない旨のエラーに関しましては、出力されており ましても問題ございません。また、戻り値 0 は、処理が問題なく終了したという意味です ので、このエラーも問題ございません。

JVM のインストールが終了しましたので、次に、Oracle Text の実行環境をインストール して下さい。 1. SQL\*Plus を起動し、SYS ユーザーで接続します。

# sqlplus /nolog

SQL> connect sys/ change\_on\_install as sysdba

- 2. CTXSYS ユーザを作成します。
  - (注意)予め CTXSYS ユーザに設定するデフォルト表領域、一時表領域が 作成済みであることをご確認ください。 表領域が作成されていない場合には作成後、次の手順へ進んでください。

この時点では CTXSYS ユーザ が所有するオブジェクトは作成されません。

| SQL> @\$ORA | CLE_HOME/ctx/admir | 1/dr0csys ctxsy | s DRSYS TEMP; |
|-------------|--------------------|-----------------|---------------|
|-------------|--------------------|-----------------|---------------|

| ctxsys | CTXSYS ユーザーのパスワード    |
|--------|----------------------|
| DRSYS  | CTXSYS ユーザーのデフォルト表領域 |
| TEMP   | CTXSYS ユーザーの一時表領域    |
|        | 全て任意です。              |

3) CTXSYS ユーザーで接続して必要なオブジェクトを作成します。 ご使用のプラットフォームに応じて以下の通りに実行してください。

<Solaris, AIX の場合>

SQL> connect ctxsys/ctxsys

SQL>@\$ORACLE\_HOME/ctx/admin/dr0inst <\$ORACLE\_HOMEのパス>/ctx/lib/libctxx9.so;

<HP-UX の場合>

SQL> @\$ORACLE\_HOME/ctx/admin/dr0inst <\$ORACLE\_HOME のパス>/ctx/lib/libctxx9.sl;

<WindosNT の場合>

SQL>@%ORACLE\_HOME%¥ctx¥admin¥dr0inst <\$ORACLE\_HOME のパス>¥bin¥oractxx8.dll;

4. 次のスクリプトで defaults preference, default lexer, wordlist, stoplist をインストールします。

スクリプト名は drdef<country code>.sql となります。 日本の場合 drdefjp.sql です。

SQL> @\$ORACLE\_HOME/ctx/admin/defaults/drdefja.sql;

5. 正常にインストールされたかどうか確認します。

A. CTXSYSユーザーで以下のSQL文を実行して作成されたオブジェクトの数を確認します。

sqlplus ctxsys/ctxsys SQL> select object\_type, count(\*) from user\_objects 2 group by object\_type order by 1; OBJECT\_TYPE COUNT(\*) \_\_\_\_\_ FUNCTION 3 INDEX 46 INDEXTYPE 4 LIBRARY 2 LOB 2 OPERATOR 5 PACKAGE 53 PACKAGE BODY 44 PROCEDURE 1 SEQUENCE 3 TABLE 36 TYPE 10 TYPE B 7 VIE 47

B. オブジェクトが VALID であるかどうかを確認します。

SQL> select object\_type, count(\*) from user\_objects

2 where status = 'INVALID' group by object\_type order by 1;

レコードが選択されませんでした。

## C. 使用されているライブラリをライブラリを確認します。

| SQL> column library_name format a8                                     |          |  |
|------------------------------------------------------------------------|----------|--|
| SQL> column file_spec format a60                                       |          |  |
| SQL> select library_name,file_spec,dynamic,status from user_libraries; |          |  |
| LIBRARY_NAME FILE_SPEC                                                 | D STATUS |  |
| DR\$LIB                                                                | N VALID  |  |
| DR\$LIBX /app/oracle/product/9.2.0/ctx/lib/libctxx9.so                 | Y VALID  |  |

以上でインストールは終了です。